## Hexcel's Workday User Manual

### Chapter 5-06

## TIME TRACKING SALARIED NON-EXEMPT

Time Tracking will be used by Salaried Non-Exempt (except Casa Grande and Kent) and first line Supervisors, where applicable, to record exception time to their normal work schedule. For Salaried Non-Exempt Employees this may be overtime, double time, or call-in pay. For First Line Supervisors this will be additional straight time hours.

Please note that timesheets must be submitted by **9AM Central Time** on the weeks Payroll is processed. If a timesheet is submitted after 9AM it will not be processed in the current pay period. Timesheets submitted after Monday, 9AM, or on Tuesday or Wednesday of a pay week will be routed through HR and will not be released for processing until after the current Payroll is complete.

#### Salaried Non-Exempt

1. Log on to **Workday** 

| laan Marrie I                     | HEXCEL                                                                                       |
|-----------------------------------|----------------------------------------------------------------------------------------------|
| Jser Name                         |                                                                                              |
| Password                          |                                                                                              |
|                                   | Let the testing continue! The more data we enter<br>the better we can test our integrations! |
| Sign In                           |                                                                                              |
| hange Password + Forgot Password? |                                                                                              |

2. From the Home Page select Time

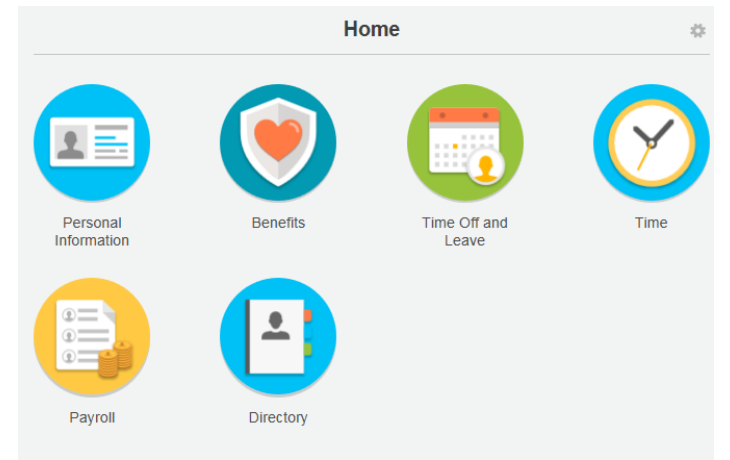

3. Select the week to enter the exception time

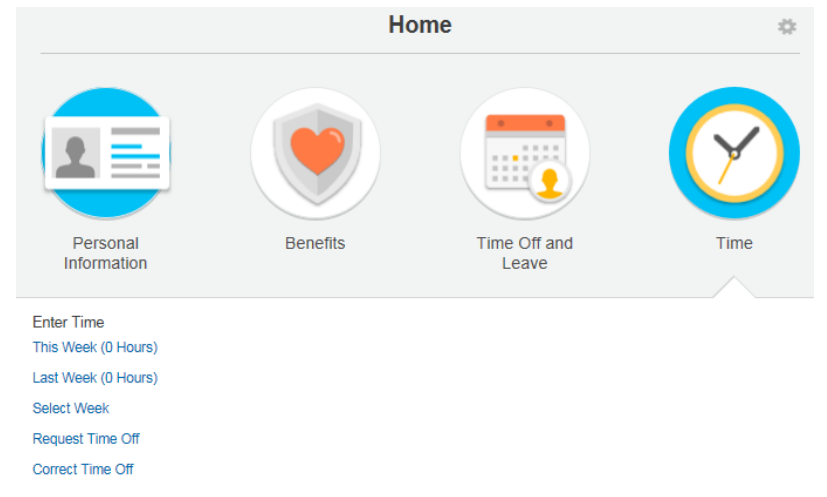

4. A time card for the week you selected will appear for exception entry

| ••   | •• •• Apr 28 - May 04, 2014   |                               |                               |                               |                                     |                               |                               |
|------|-------------------------------|-------------------------------|-------------------------------|-------------------------------|-------------------------------------|-------------------------------|-------------------------------|
| 2014 | Mon 04/28<br>Hours Entered: 0 | Tue 04/29<br>Hours Entered: 0 | Wed 04/30<br>Hours Entered: 0 | Thu 05/01<br>Hours Entered: 0 | Fri 05/02<br>Hours Entered: 0       | Sat 05/03<br>Hours Entered: 0 | Sun 05/04<br>Hours Entered: 0 |
|      |                               |                               |                               |                               | Pay date<br>04/14/2014 - 04/27/2014 |                               |                               |

- 5. Double click on the day you want to report exception time. The following box will pop up to allow you to report exception time.
  - Choices for exception time are **Overtime**, **Double Time** (where applicable) and **Call-in Hours** (when applicable).

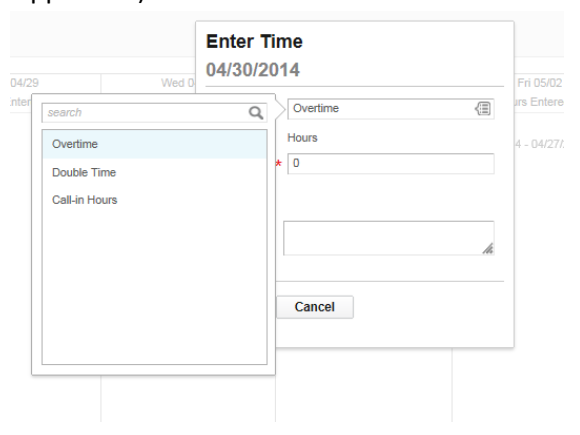

# Hexcel's Workday User Manual

Chapter 5-06

6. Select the Reason for the exception time and input the number of hours worked.

Helpful Tips

*Note*: Comments may be added as appropriate.

| 4/30/2    | 014                      |
|-----------|--------------------------|
|           |                          |
| Time Type | * Overtime               |
| Unit      | Hours                    |
| Quantity  | * 3                      |
| Details   |                          |
| Comment   | Worked on the AX Project |
|           | 16                       |
|           |                          |
| OK        | Cancel                   |

7. Click **OK** and the exception time hours will populate on the timesheet.

| Wed 04/30        | Thu 05/01        |
|------------------|------------------|
| Hours Entered: 3 | Hours Entered: 0 |
| Overtime 🚺       |                  |
| 3 Hours          |                  |
| S Houis          |                  |

8. Once all exception time hours are entered, click Submit this Week

|              | li 🖶             |  |
|--------------|------------------|--|
|              | 3<br>Total Hours |  |
| Enter Time 🔹 | Submit this Week |  |

9. This message attesting to the validity of the entry will appear once the exception time is submitted for payment.

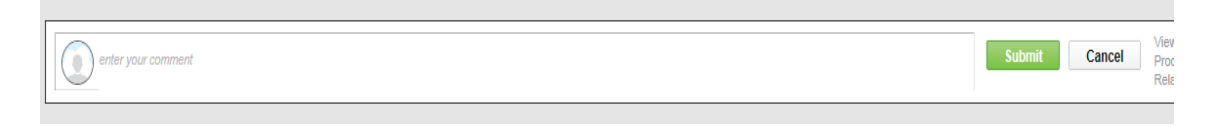

## Hexcel's Workday User Manual

Chapter 5-06

| 10. Click Submit and the next step in the approval process will appear. |                                                                      |  |  |  |
|-------------------------------------------------------------------------|----------------------------------------------------------------------|--|--|--|
| Up Next                                                                 |                                                                      |  |  |  |
| Garcia, Edward (5500)<br>Approval by Manager                            | Exception hours will route to the<br>Employee's Manager for approval |  |  |  |
|                                                                         |                                                                      |  |  |  |
| Done                                                                    |                                                                      |  |  |  |
| 11. Click Done to complete                                              |                                                                      |  |  |  |

The Employee's Manager will receive a notification in the **Workday** Inbox that a timecard for exception time needs to be approved.

| 2014 | Mon 04/28        | Tue 04/29        | Wed 04/30        | Thu 05/01               | Fri 05/02                           | ç   |
|------|------------------|------------------|------------------|-------------------------|-------------------------------------|-----|
|      | Hours Entered: 0 | Hours Entered: 0 | Hours Entered: 0 | Hours Entered: 3        | Hours Entered: 0                    | Hou |
|      |                  |                  |                  | Overtime (j)<br>3 Hours | Pay date<br>04/14/2014 - 04/27/2014 |     |

Once the Manager has approved the timecard, it will be sent to HR for final approval. If it is during the Payroll processing period it will stay with HR to suspend until Payroll completes processing for the current pay period.

| enter your comment |              |                   |
|--------------------|--------------|-------------------|
|                    | Approve Deny | y Send Back Close |

| Date        | Chapter Modified                                                             |
|-------------|------------------------------------------------------------------------------|
| 13 Apr 2015 | Updated to reflect 9AM Central submission cutoff time per Payroll ManagerDLB |
|             |                                                                              |
|             |                                                                              |